## 2023 Spring Interview Program (SIP) Application Period Instructions

Applications are due by Wednesday, January 11, 2023 at 5:00 pm PT.

#### **Reviewing the Application Materials**

Step 1: Login to <u>b-Line</u>. You should be using your CalNet ID and passphrase to login.

**Step 2:** In case you have not reviewed the documents you need to submit to each employer, click on the "OCI" link at the top of page in the navigation bar, or in the tile section.

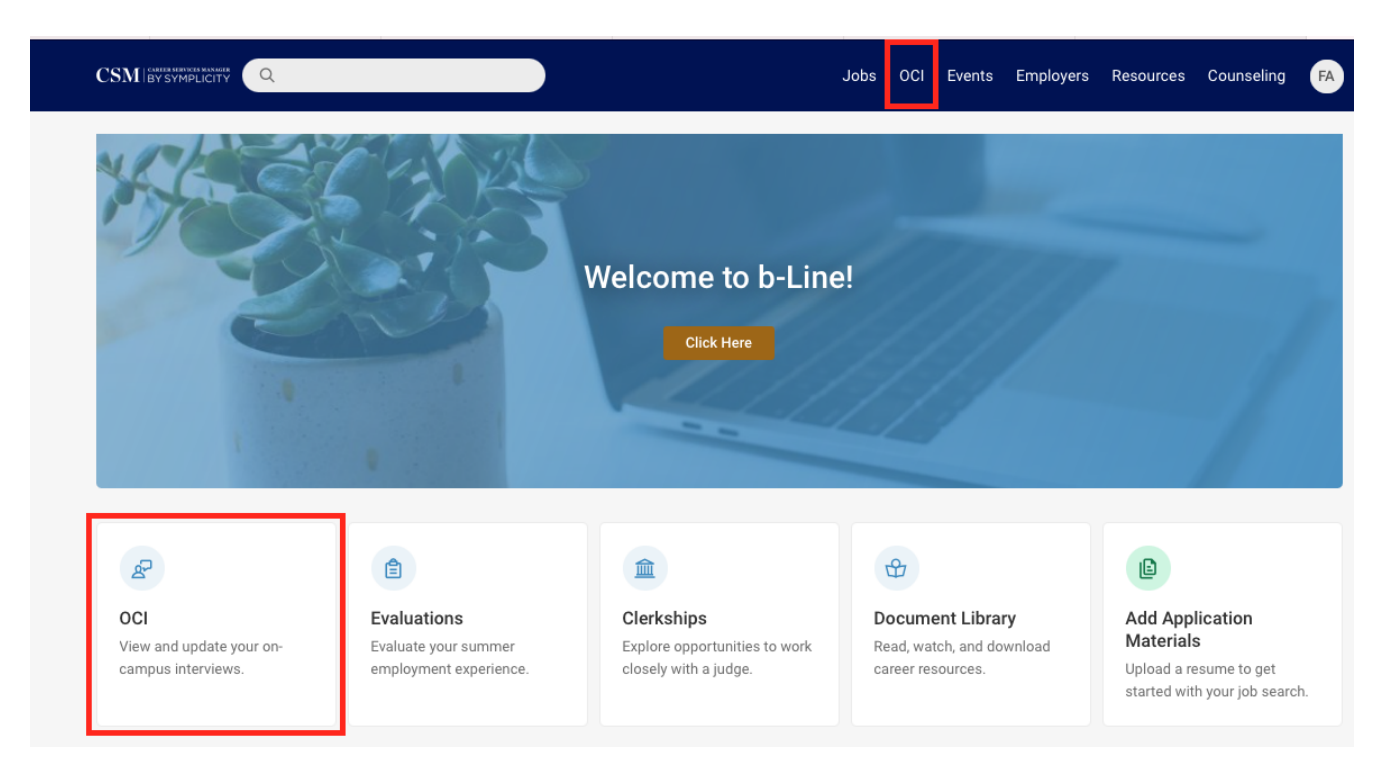

**Step 3:** You will be taken to a new page where you need to make sure to select the "2023 Spring Interview Program (SIP)" option in the "Session" drop-down menu. Then hit the blue and white "Search" button. Scroll down to see the list of employers or do a keyword search to find a specific employer.

| BerkeleyLaw                                                                                                    |   | Jobs | 0CI | Events | Employers | Resources                       | Counseling     | FA  |
|----------------------------------------------------------------------------------------------------|---|------|-----|--------|-----------|---------------------------------|----------------|-----|
| Home / OCI / Employers/Apply                                                                                          |   |      |     |        |           |                                 |                |     |
| On-Campus Interviews                                                                                                  |   |      |     |        |           |                                 |                |     |
| Application/Sign-Up Period has not started.                                                                           |   |      |     |        |           |                                 |                |     |
| Employers/Apply Scheduled Interviews Class Schedules/Conflicts                                                        |   |      |     |        |           |                                 |                |     |
| Important Dates                                                                                                    |   |      |     |        |           |                                 |                |     |
| Bidding         Resume Review           Dec 27, 9:00 AM to Jan 11, 5:00 PM         Dec 27, 9:00 AM to Jan 11, 5:00 PM |   |      |     |        |           |                                 |                |     |
| Keywords                                                                                                    |   |      |     |        | L         | .egend                          |                |     |
|                                                                                                    |   |      |     |        |           | 🔺 no multip                     | le interviews  |     |
| Session                                                                                                    | _ |      |     |        |           | <ol> <li>instruction</li> </ol> | ons from emplo | yer |
| 2023 Spring Interview Program (SIP) V                                                                                 |   |      |     |        |           |                                 |                |     |
| Search Clear More Filters                                                                                             |   |      |     |        |           |                                 |                |     |

**Step 4:** Once the page refreshes, click on the "Review" or "Apply" button associated with a particular interview schedule on the left-side of the screen.

| Search Clear       | More Filters                                               |                                          |                            |                       |
|--------------------|------------------------------------------------------------|------------------------------------------|----------------------------|-----------------------|
| 1-20 of 49 results |                                                            |                                          | ↓ <u>−</u> Bidding         | $\sim$ Show 20 $\sim$ |
|                    | Employer                                                   | Locations Interviewing For               | Interview Dates Documents  | Bidding               |
| Review 🔒           | Abbey, Weitzenberg, Warren & Emery<br>(Santa Rosa, CA)     | Santa Rosa, CA                           | Sep 8th                    | Apply                 |
| Review             | AIDS Legal Referral Panel (ALRP) (San<br>Francisco, CA)    | San Francisco, CA                        | N/A (Resume<br>Collection) | Apply                 |
| Review 1           | Alameda County District Attorney's<br>Office (Oakland, CA) | Dublin, CA; Oakland, CA; San Leandro, CA | Sep 9th                    | Apply                 |
| Review 🔒           | Alameda County, Public Defender<br>(Oakland, CA)           | Oakland, CA                              | Sep 14th                   | Apply                 |
| Review             | Altshuler Berzon (San Francisco, CA)                       | San Francisco, CA                        | Sep 7th                    | Apply                 |

**Step 5:** You will be taken to a page with the employer's information, including the position description, and the drop-down menus for the other application documents requested. If you have not already done so, please review the "Position Description" and "Additional Request/Information" sections located towards the bottom of this page.

|                                                                                                    | Jobs OCI Events Employers Resources Counseling FA                                                                                                    |
|----------------------------------------------------------------------------------------------------|----------------------------------------------------------------------------------------------------|
| Class Years Interviewing<br>2L<br>Interview Location<br>Law Building<br>Position Description<br>In existence for many decades, the Summer Law Clerk Program serves as the<br>primary hiring vehicle for attorneys within the Alameda County District Attorney's<br>Office                                                                                                    | Apply<br>Contact Information<br>Full Danielle Hilton<br>Name<br>Employer Alameda County District Attorney's<br>Office (Oakland, CA)                                                                                               |
| The selected clerks participate in a ten week paid program in which they are<br>certified under the State Bar of California rules concerning the Practical Training<br>of Law Students. The clerks participate in practical, intensive training exercises<br>throughout the summer. The clerks also rotate through four different branch<br>locations to gain hands-on experience in the work of entry level prosecutors.<br>Under attorney supervision, the clerks conduct a variety of different evidentiary<br>hearings, including misdemeanor jury trials. | Address       661 Washington Street Suite 225         Oakland, California 94607 United         States         Related Resources         E       2022 EIW and EIW Resume Collect Employers         Requesting Additional Documents |
| Employer's Schedules                                                                                                    | <ul> <li>2022 EIW Guide</li> <li>2022 EIW and EIW Resume Collect Employers<br/>sorted Alphabetically</li> </ul>                                                                                                    |
| Date Interviewing For Additional Requests/Information                                                                                                    | 2022 EIW and EIW Resume Collect Employers<br>sorted by Location                                                                                                    |

In the Additional Requests/Information section you will find instructions for some of the additional materials you will need to prepare for your application. *IMPORTANT*: Please read this section thoroughly, as there may be explicit instructions for outside applications you will need to complete.

|                                                                                                    | Jobs OCI Events Employers Resources Counseling FA                                                                                                    |
|----------------------------------------------------------------------------------------------------|----------------------------------------------------------------------------------------------------|
| In existence for many decades, the Summer Law Clerk Program serves as the primary hiring vehicle for attorneys within the Alameda County District Attorney's Office.<br>The selected clerks participate in a ten week paid program in which they are certified under the State Bar of California rules concerning the Practical Training of Law Students. The clerks participate in practical, intensive training exercises | Employer Alameda County District Attorney's<br>Office (Oakland, CA)<br>Title Assistant District Attorney<br>Address 661 Washington Street Suite 225<br>Oakland, California 94607 United<br>States |
| throughout the summer. The clerks also rotate through four different branch<br>locations to gain hands-on experience in the work of entry level prosecutors.<br>Under attorney supervision, the clerks conduct a variety of different evidentiary<br>hearings, including misdemeanor jury trials.                                                                                                    | Related Resources<br>2022 EIW and EIW Resume Collect Employers Requesting Additional Documents                                                                                                    |
| Employer's Schedules<br>1 result                                                                                                    | 2022 EIW Guide 2022 EIW and EIW Resume Collect Employers sorted Alphabetically                                                                                                    |
| Date Interviewing For Additional Requests/Information                                                                                                    | 2022 EIW and EIW Resume Collect Employers<br>sorted by Location                                                                                                    |
| Sep         Oakland, CA; Dublin,         Please address your cover letter to Daniel           9,         CA; Oakland, CA; San         Recruitment and Development, with the signal           2022         Leandro, CA         Danielle Hilton".                                                                                                    | le Hilton, Director of<br>alutation "Dear >> Send a Question or Comment                                                                                                    |
| Back To List                                                                                                    |                                                                                                    |
| Powered by ■ s y m p l i c i t y .                                                                                                    | Privacy Policy   Terms of Use                                                                                                    |

You should see the document drop-down menus towards the top of the page. *This is where you will select the correct, corresponding documents after you have uploaded them to b-Line.* If an employer has not requested any additional documents (there is only a resume drop-down menu), then you will simply submit your resume as part of your application. Instructions for the upload process are next. You will not need to upload transcripts at this time. They are NOT a part of the initial application materials for any SIP employers. All the application materials requested must be submitted as part of your application for that employer by *5:00 pm PT on Wednesday, January 11, 2023*.

|                                                                     | Jobs OCI Events Employers Resources Counseling FA                                                |
|---------------------------------------------------------------------|--------------------------------------------------------------------------------------------------|
| Home / OCI / Employers/Apply / Sep 9th                              |                                                                                                  |
| Un-Campus Interviews                                                |                                                                                                  |
| Employers/Apply Scheduled Interviews                                | Application Details                                                                              |
| OCI Schedule                                                        | Employer: Alameda County District Attorney's<br>Office (Oakland, CA)<br>Application: not applied |
| Employer<br>Alameda County District Attorney's Office (Oakland, CA) | Resume: Fake Resume* ~                                                                           |
| Employer Website<br>https://alcoda.org                              | Preferred Location(s)                                                                            |
| Interview Length<br>20 minutes                                      |                                                                                                  |
| Class Years Interviewing<br>2L                                      |                                                                                                  |
| Interview Location<br>Law Building                                  | Apply<br>Contact Information                                                                     |
| Position Description                                                | Full Danielle Hilton                                                                             |

#### **Uploading Application Documents**

**Step 1:** To upload your application materials (resume, cover letter, writing sample, etc.), go to the "Documents" section of b-Line. Click on the icon in the right-hand corner and a drop-down menu will appear. Click on the "Documents" link from the left-hand side menu.

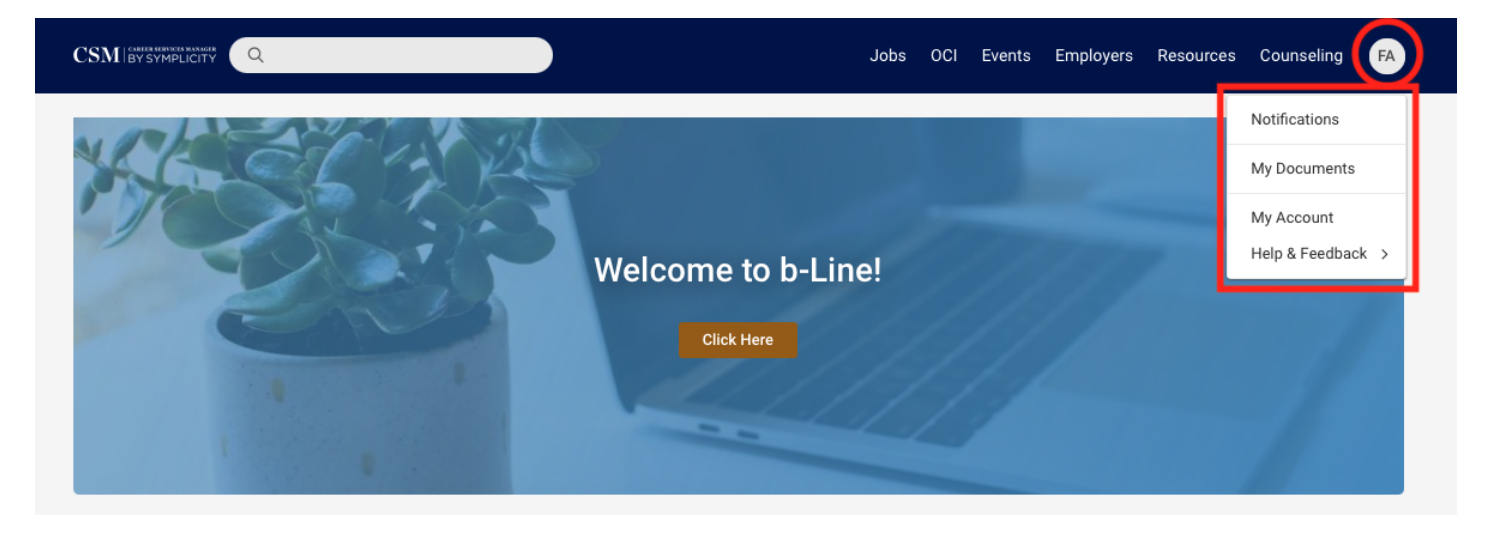

You can also click on the tile on the main homepage that says, "Add Application Materials".

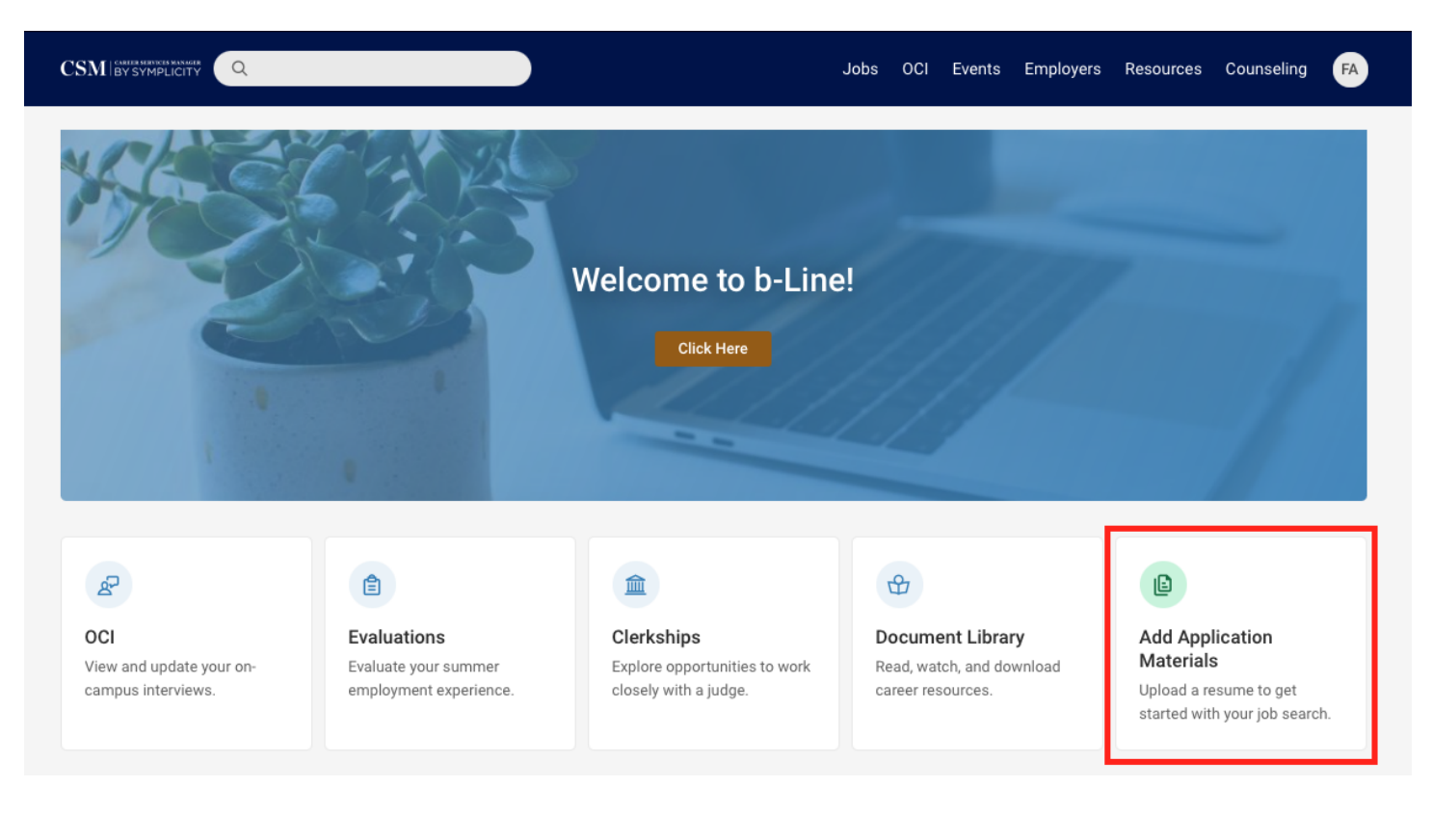

**Step 2:** Using either process, you will be taken to a new page. Click on the blue "Add New" button towards the top of the page.

|                                                                                                    | Jobs OCI Events Employers Resources Counseling FA |
|----------------------------------------------------------------------------------------------------|---------------------------------------------------|
| Home / Documents                                                                                                    |                                                   |
| Resumes                                                                                                    |                                                   |
| Add New 3 results                                                                                                   | I= default_doc v Related Resources                |
| Fake Resume<br>Resume<br>Last modified on Nov 14, 2018, 11:48 AM<br>Generate QR Code                                | Help & Support                                    |
| <b>cover letter</b><br>Cover Letter<br>Last modified on Jan 03, 2022, 10:19 AM<br>曡 View as PDF 窗 Delete            |                                                   |
| More Materials<br>Writing Sample<br>Last modified on Jan 03, 2022, 9:38 AM<br>을 View as Word 은 View as PDF 會 Delete |                                                   |

**Step 3:** You will be taken to a new page where you can upload your document to the system. Choose a label for your document, and *make sure the corresponding radio button is selected based on the type of document you are uploading*, then choose the file you wish to upload, and hit the blue "Submit" button at the bottom.

| Submit Cancel                                                          |  |
|------------------------------------------------------------------------|--|
| * indicates a required field Student Document                          |  |
| Label *                                                                |  |
| Document Type  Resume  Cover Letter                                    |  |
| Maximum file size: 4096kb                                              |  |
| Please select your document to upload.<br>Choose File no file selected |  |
| Submit Cancel                                                          |  |

**Step 4:** After you submit, you will be taken to the page with all your documents listed. Click on the "Make Default" link with the document icon to make a particular version of your resume your default resume. You only have this option for the resume document type. Your default resume is the one resume option that does not have the "Make Default" option below it.

|                                                                 | Jobs | OCI | Events | Employers | Resources | Counseling | FA |
|-----------------------------------------------------------------|------|-----|--------|-----------|-----------|------------|----|
| Last modified on Jan 03, 2022, 10:19 AM                         |      |     | _      |           |           |            |    |
| ₽ View as PDF                                                   |      |     |        |           |           |            |    |
| Fake Resume                                                     |      |     |        |           |           |            |    |
| Resume                                                          |      |     |        |           |           |            |    |
| Last modified on Nov 14, 2018, 11:48 AM                         |      |     |        |           |           |            |    |
| Generate QR Code → Wiew as PDF                                  |      |     |        |           |           |            |    |
| More Materials                                                  |      |     |        |           |           |            |    |
| Writing Sample                                                  |      |     |        |           |           |            |    |
| Last modified on Jan 03, 2022, 9:38 AM                          |      |     |        |           |           |            |    |
| E View as Word                                                  |      |     |        |           |           |            |    |
| Resume                                                          |      |     |        |           |           |            |    |
| Resume                                                          |      |     |        |           |           |            |    |
| Last modified on Jun 28, 2022, 11:08 AM                         |      |     |        |           |           |            |    |
| 🖺 Make Default Generate QR Code 🛛 🗟 View as PDF 盲 Delete        |      |     |        |           |           |            |    |
| • To view PDF files, you may need <u>Adobe Acrobat Reader</u> . |      |     |        |           |           |            |    |
|                                                                 |      |     |        |           |           |            |    |

### **Submitting Applications**

**Step 1**: Once your documents have been uploaded, you are ready to apply. Go back to your b-Line homepage and click on the "OCI" link at the top of the page in the navigation bar, or in the tile section.

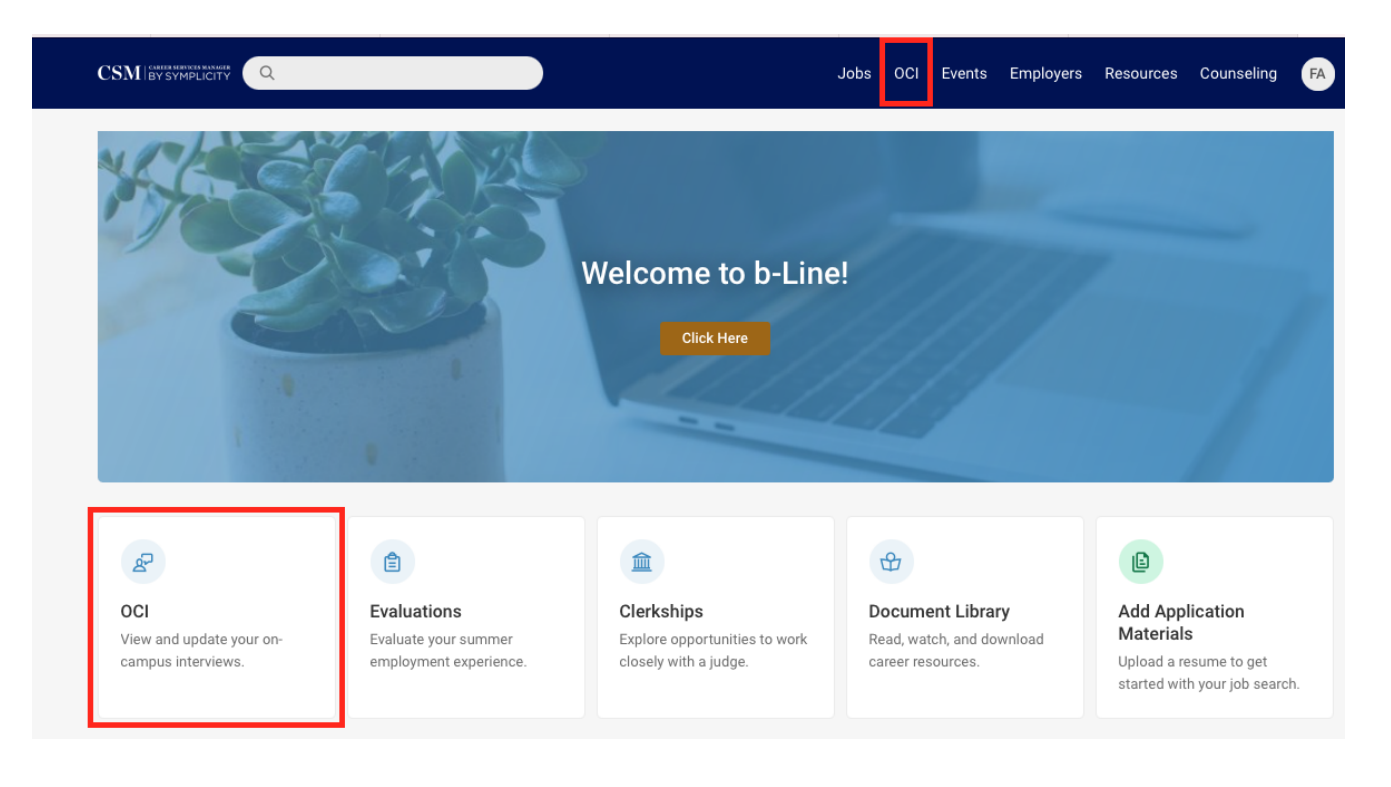

**Step 2:** Select the "2023 Spring Interview Program (SIP)" option in the "Session" drop-down menu again. Then hit the blue and white "Search" button. Scroll down to see the list of employers or do a keyword search to find a specific employer.

| BerkeleyLaw                                                           | Jobs | Events | Employers | Resources                       | Counseling     | FA  |
|-----------------------------------------------------------------------|------|--------|-----------|---------------------------------|----------------|-----|
| Home / OCI / Employers/Apply                                          |      |        |           |                                 |                |     |
| On-Campus Interviews                                                  |      |        |           |                                 |                |     |
| Application/Sign-Up Period has not started.                           |      |        |           |                                 |                |     |
| Employers/Apply Scheduled Interviews Class Schedules/Conflicts        |      |        |           |                                 |                |     |
| Important Dates Bidding Resume Review                                 |      |        |           |                                 |                |     |
| Dec 27, 9:00 AM to Jan 11, 5:00 PM Dec 27, 9:00 AM to Jan 11, 5:00 PM |      |        |           |                                 |                |     |
| Keywords                                                              |      |        | I         | .egend                          |                |     |
|                                                                       |      |        |           | 🔺 no multip                     | ole interviews |     |
| Session                                                               |      |        |           | <ol> <li>instruction</li> </ol> | ons from emplo | yer |
| 2023 Spring Interview Program (SIP)                                   |      |        |           |                                 |                |     |
| Search Clear More Filters                                             |      |        |           |                                 |                |     |

**Step 3:** Once the page refreshes, click on the "Review" or "Apply" button of the employer to whom you would like to apply.

| Search Clear       | More Filters                                               |                                          |                            |           |           |   |
|--------------------|------------------------------------------------------------|------------------------------------------|----------------------------|-----------|-----------|---|
| 1-20 of 49 results |                                                            |                                          | 1=                         | Bidding 🗸 | - Show 20 | ~ |
|                    | Employer                                                   | Locations Interviewing For               | Interview Dates            | Documents | Bidding   |   |
| Review 1           | Abbey, Weitzenberg, Warren & Emery<br>(Santa Rosa, CA)     | Santa Rosa, CA                           | Sep 8th                    |           | Apply     |   |
| Review             | AIDS Legal Referral Panel (ALRP) (San<br>Francisco, CA)    | San Francisco, CA                        | N/A (Resume<br>Collection) |           | Apply     |   |
| Review 1           | Alameda County District Attorney's<br>Office (Oakland, CA) | Dublin, CA; Oakland, CA; San Leandro, CA | Sep 9th                    |           | Apply     |   |
| Review 1           | Alameda County, Public Defender<br>(Oakland, CA)           | Oakland, CA                              | Sep 14th                   |           | Apply     |   |
| Review             | Altshuler Berzon (San Francisco, CA)                       | San Francisco, CA                        | Sep 7th                    |           | Apply     |   |

**Step 4:** You will be taken to page with the employer's information. On the right-hand side of the page you will see the drop-down menus for the application documents requested. Select all the corresponding documents you previously uploaded for this employer in each document drop-down menu. *NOTE*: for those employers that are recruiting for multiple office locations, you can also type in the locations you are most interested in applying to in the "Preferred Location(s)" section. After all the documents have been correctly selected, and you have entered your preferred location(s), if necessary, hit the blue "Apply" button to finish applying to that employer. *REMINDER*: Transcripts are not part of the initial application documents, so you should not be uploading or attaching them to your application.

|                                        | Jobs OCI Events Employers Resources Counseling FA                                                |
|----------------------------------------|--------------------------------------------------------------------------------------------------|
| Home / OCI / Employers/Apply / Sep 9th |                                                                                                  |
| On-Campus Interviews                   |                                                                                                  |
| Employers/Apply Scheduled Interviews   | Application Details                                                                              |
| OCI Schedule                           | Employer: Alameda County District Attorney's<br>Office (Oakland, CA)<br>Application: not applied |
| Employer                               | Resume:   Fake Resume*   ~                                                                       |
| Employer Website                       | Cover<br>Letter:                                                                                 |
| Interview Length                       |                                                                                                  |
| 20 minutes<br>Class Years Interviewing |                                                                                                  |
| 2L                                     | Apply                                                                                            |
| Interview Location<br>Law Building     | Contact Information                                                                              |
| Position Description                   | Full Danielle Hilton                                                                             |

# If you have any questions or issues, please contact Kris Ho at <u>kho@law.berkeley.edu</u>.